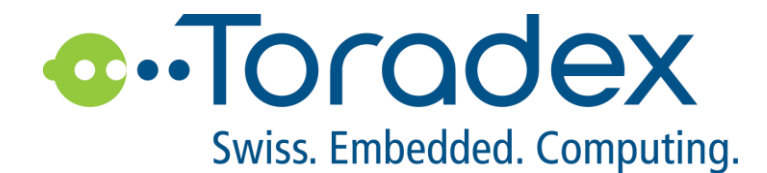

# **Colibri Vybrid** WinCE 开发入门

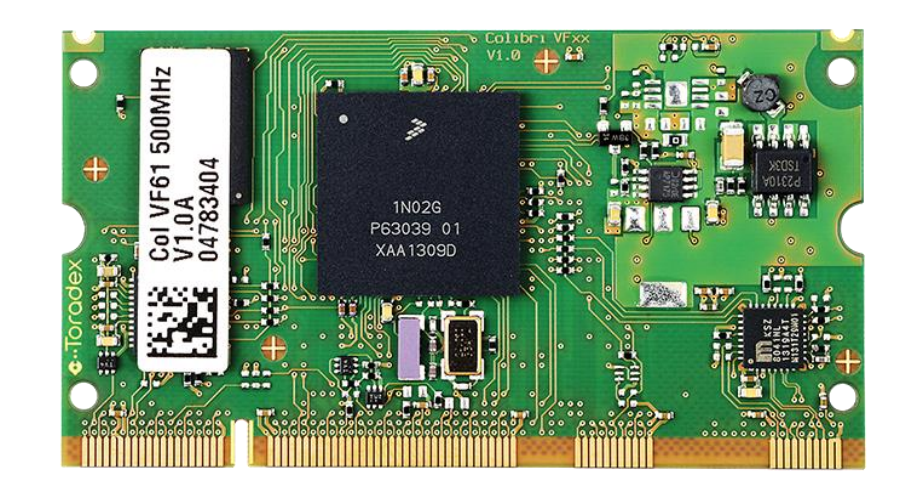

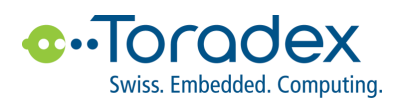

# **Revision History**

| Date        | Doc. Rev. | ColibriVybrid Version | Changes       |
|-------------|-----------|-----------------------|---------------|
| 17-Aug-2015 | Rev. 0.1  | V1.2A                 | 初始版本          |
| 19-Aug-2015 | Rev. 0.2  | V1.2A                 | 错误修正          |
| 15-Dec-2015 | Rev. 1.0  | V1.2A                 | 纠正格式          |
| 6-Jun-2016  | Rev. 1.1  | V1.2A                 | 增加社区信息        |
| 27-Jun-2016 | Rev. 1.2  | V1.2A                 | 修改公司地址        |
| 6-Mar-2017  | Rev. 1.3  | V1.2A                 | 增加 FCB 错误更新说明 |

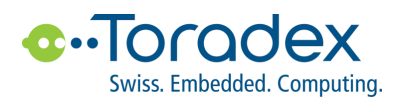

# 目录

| 1.  | 开发词        | 设备及材料准备                               |
|-----|------------|---------------------------------------|
| 1.1 | 硬          | 牛准备6                                  |
| 1   | .1.1       | Colibri Vybrid 系列核心板模块6               |
| 1   | .1.2       | Colibri 系列载板                          |
| 1   | .1.3       | 基本配件(按需自行配置,不包含在标准载板购买包装内)            |
| 1.2 | 2 软件       | 牛准备6                                  |
|     |            |                                       |
| 2.  | 开发         | 平台配置7                                 |
| 2.1 | 硬          | 牛连接框图7                                |
| 2.2 | 2 电》       | 原连接7                                  |
| 2.3 | 5 显示       | 示输出连接7                                |
| 1   | .2.1       | Colibri 开发板7                          |
| 1   | .2.2       | Iris 载板7                              |
| 1   | .2.3       | Toradex 测试过的 LCD 型号列表请见如下8            |
| 2.4 | 调词         | 式串口 COMA 连接                           |
| 2   | 2.4.1      | Colibri 开发板                           |
| 2   | 2.4.2      | Iris 载板                               |
| 2   | 2.4.3      | 串口连接参数                                |
| 2   | 2.4.4      | USB 串口驱动请从下面 FIDI 网站下载8               |
| 2.5 | 词词         | 式 USB 口(在需要时连接)8                      |
| 2   | 2.5.1      | Colibri 开发板                           |
| 2   | 2.5.2      | Iris 载板                               |
| 2.6 | s US       | B 键盘/鼠标连接                             |
| 2   | 2.6.1      | - ~ Colibri 开发板                       |
| 2   | 2.6.2      | Iris 载板                               |
| 27  | XX         | 8连接 9                                 |
| 2.1 | ۔<br>2.7.1 | Colibri 开发板9                          |
| 2   | 2.7.2      | Iris 载板                               |
| 28  | : ⊢e       | 电启动,开关机和重启开关9                         |
| 2   | 2.8.1      | Colibri 开发板9                          |
| 2   | 2.8.2      | Iris 载板                               |
| 20  | , ⊢÷       |                                       |
| 2.9 | , <u> </u> | ビバルタスロコモニタ間イロノーヘーロの国10<br>Colibri 开发板 |
| 2   | 2.9.2      | Lis 载板10                              |
| -   |            |                                       |

# C--TOCODEX Swiss. Embedded. Computing.

| 3.  | 修改显示分辨率                                 |
|-----|-----------------------------------------|
| 3.1 | Eboot 下修改分辨率11                          |
| 3.2 | WinCE 下修改分辨率11                          |
| 3.3 | 清除分辨率设置恢复到初始状态                          |
| 4.  | 开发主机 SDK 部署,针对 VS2008 开发环境12            |
| 4.1 | 安装 VS200812                             |
| 4.2 | 安装 WINCE 6.0 SDK12                      |
| 4.3 | 安装 WINCE 7.0 SDK12                      |
| 4.4 | 测试 SDK12                                |
| 5.  | VS2008 应用调试之 USB 调试13                   |
| 6.  | VS2008 应用调试之网络调试14                      |
| 6.1 | 连接14                                    |
| 6.2 | 主机端 VS2008 设置 ( 以 CE6 为例 )14            |
| 6.3 | 目标板设置(英文版 WinCE6)                       |
| 6.4 | 目标板设置(中文版 WinCE6)                       |
| 6.5 | 测试连接情况16                                |
| 7.  | E-boot 和 OS image 更新升级17                |
| 7.1 | 关于 ToradexColibri Vybrid 模块的 image 更新17 |
| 7.2 | Eboot 损坏情况下进入恢复模式重新刷写 Eboot 和 OS image  |
| 7.3 | Eboot 正常情况下,只升级 OS image19              |
| 8.  | 软硬件开发资源及 Toradex 开发者中心20                |
| 8.1 | Toradex 开发者中心介绍                         |
| 8.2 | 载板硬件开发资料下载                              |
| 8   | .2.1 Colibri 开发板                        |
| 8   | .2.2 Iris 载权                            |
| 8.3 | WINUE 软件 IMage, BSP, SUK 寺)派 下载         |
| 8.4 | 并反上于指阐以及 LID 库的使用说明义怕20                 |
| 8.5 | i oradex <u>社区</u>                      |
| 9 T | oradex 公司简介及本地支持联系方式                    |

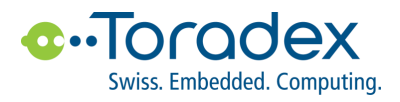

| 9.1 | Toradex 公司简介 | 21 |
|-----|--------------|----|
| 9.2 | 本地支持联系方式     | 21 |

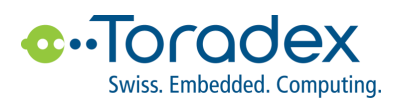

## 1. 开发设备及材料准备

#### 硬件准备 1.1

#### 1.1.1 Colibri Vybrid 系列核心板模块

- ✓
- Colibri Vybrid VF50 128MB | V1.1A Colibri Vybrid VF61 256MB IT | V1.2A ✓

### 1.1.2 Colibri 系列载板

- ✓ Colibri Evaluation Board|V3.2A
- ✓ Iris Carrier Board|V1.1A

#### 基本配件(按需自行配置,不包含在标准载板购买包装内) 1.1.3

- ✓ 电源适配器
- 外部显示连接线(如VGA、RGB、LVDS等) ~
- 调试串口连接线 ✓
- 调试 USB 口连接线  $\checkmark$

#### 1.2 软件准备

- Windows 系统开发主机 ✓
- Virtual Studio 2008 开发套件 1
- ✓ 串口工具如 SecureCRT 或者 Xshell 等

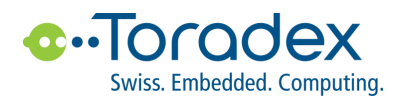

### 2. 开发平台配置

### 2.1 硬件连接框图

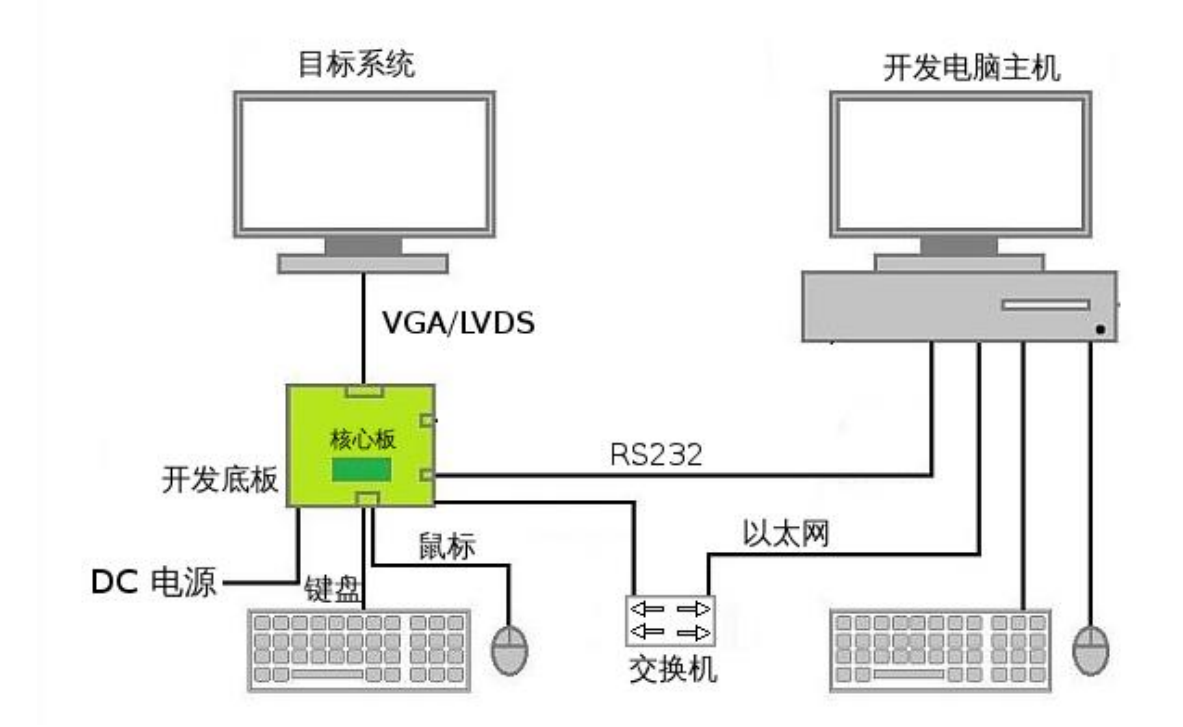

### 2.2 电源连接

- ✓ Colibri 开发板 X33 和 X35 两个电源输入端,输入电源类型都是 7-27V DC/3-25W,建议使用 X35 搭配
   5.5mm 圆形接头 AC-DC 适配器.
- ✓ Iris 载板 X17 电源输入端,输入电源类型为 6-27V DC/3-25W 螺丝接线连接

### 2.3 显示输出连接

### 1.2.1 Colibri 开发板

- ✓ VGA 输出
- ✓ RGB LCD 输出,接口包含 X20 和 X34, X20 为 50 针插针连接器(Pitch 2.54mm),支持 18bit/24bit,信号定义 参见载板手册 3.6.5 章节;X34 为 40 针 Unified TFT 连接器,使用 40 针 FFC 软排线(Pitch 0.5mm),支持 18bit,信号定义参见载板手册 3.6.8 章节。
- ✓ LVDS LCD 输出,接口 X18 为 20 针插针连接器(Pitch 1.25mm),支持 18bit,信号定义参见载板手册 3.6.4。

### 1.2.2 Iris 载板

- ✓ DVI to VGA 输出,接口 X4,利用 DVIto VGA 适配器输出。
- ✓ RGB LCD 输出,接口 X3 为 40 针 Unified TFT 连接器,使用 40 针 FFC 软排线(Pitch 0.5mm),支持 18bit, 信号定义参见载板手册 2.4.2 章节。

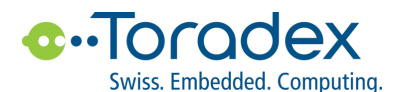

✓ LVDS LCD 输出,接口 X7为 20 针插针连接器(Pitch 1.25mm),支持 18bit,信号定义参见载板手册 2.2.4。

### 1.2.3 Toradex 测试过的 LCD 型号列表请见如下

- ✓ <u>http://developer.toradex.com/knowledge-base/supported-displays</u>
- ✓ 上海实验室 demo 显示用 LCD (10 寸 1024x768)型号为 HannStarHSD100PXN1-A

### 2.4 调试串口 COMA 连接

#### 2.4.1 Colibri 开发板

- ✓ X25 下, RS232 9 针 D-Sub 接口, 跳线 JP17 和 JP19 置于 TXD 和 RXD 端时工作
- ✓ X27, USB 串口,转换芯片 FIDI FT232RL, 跳线 JP17和 JP19 置于 USB 端时工作

#### 2.4.2 Iris 载板

✓ X13, RS232 10 针插针接头 (Pitch 2.54mm), 适用于 DTK/Intel 10 针 IDC 转 9 针 D-Sub 连接线

### 2.4.3 串口连接参数

✓ 115200/8/1/none

#### 2.4.4 USB 串口驱动请从下面 FIDI 网站下载

http://www.ftdichip.com/FTDrivers.htm

### 2.5 调试 USB 口 (在需要时连接)

#### 2.5.1 Colibri 开发板

- ✓ X29, USB Type-B
- ✓ X30, USB Micro Type-A/B

#### 2.5.2 Iris 载板

✓ X12, USB Micro Type-A/B

### 2.6 USB 键盘/鼠标连接

#### 2.6.1 Colibri 开发板

- ✓ X31, 2x USB Type-A
- ✓ X32, 2x USB Type-A

### 2.6.2 Iris 载板

✓ X11, 1x USB Type-A

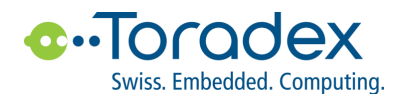

### 2.7 网络连接

### 2.7.1 Colibri 开发板

✓ X17 , 10/100Mbps RJ-45

### 2.7.2 Iris 载板

✓ X15 , 10/100Mbps RJ-45

### 2.8 上电启动,开关机和重启开关

#### 2.8.1 Colibri 开发板

✓ Power ON/OFF, SW7

✓ Reset, SW8

#### 2.8.2 Iris 载板

- ✓ Power ON/OFF, 无, 插入电源即开机
- ✓ Reset, SW1

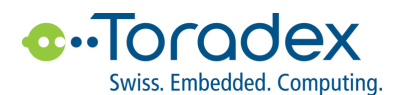

### 2.9 上述所涉及的连接器和开关布局图

### 2.9.1 Colibri 开发板

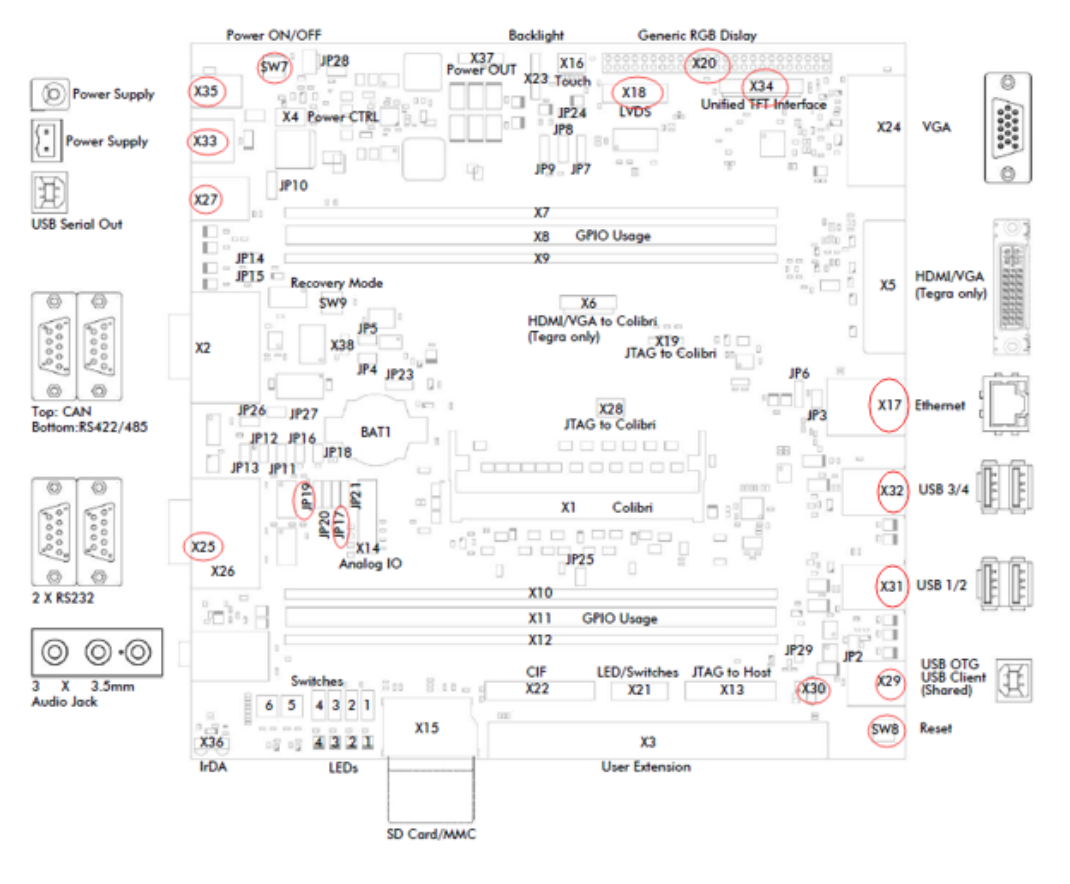

### 2.9.2 Iris 载板

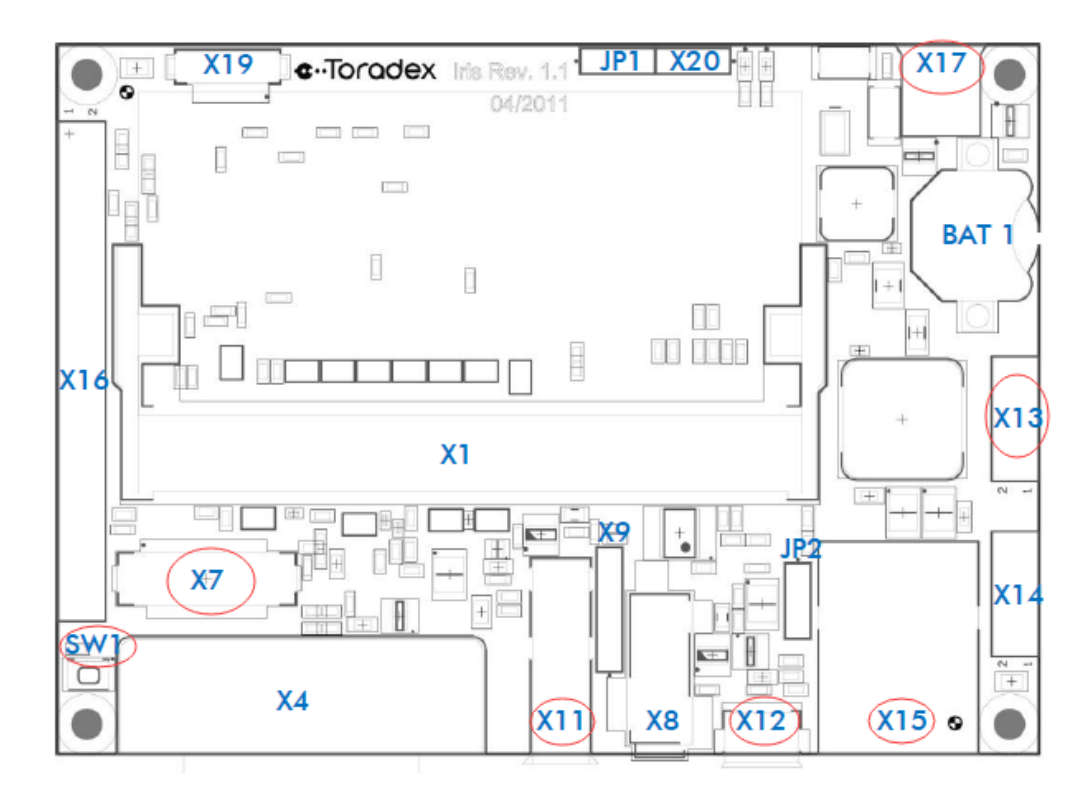

Toradex (China), Ltd. |韬睿(上海)计算机科技有限公司 | 中国,上海市 | 徐汇区 | 南丹东路 188 号 | 1802 室 | 200030 |联系方式 电话: +86-21-54380582 | www.toradex.com | shanghai@toradex.com

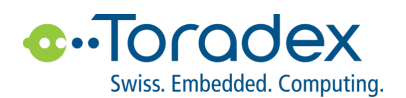

### 3. 修改显示分辨率

### 3.1 Eboot 下修改分辨率

- ✓ 目标板调试串口连接到主机,打开串口工具
- ✓ 目标板开机,串口一有输出按"空格键"进入 E-boot
- ✓ "Bootloader Configuration" 选择"X"进入命令行
- ✓ 在命令行运行如下命令修改分辨率(这里以修改为 1024X768 为例)
- > set ss.width 1024
- >set ss.height 768
- > save ss
- \_\_\_\_\_
- ✓ 重启目标板

### 3.2 WinCE 下修改分辨率

- ✓ 英文版 WinCE7 直接从"Start" ->" Programs" ->" ColibriTools" ->" RegEdit" 打开注册表修改;中文版 WinCE7 打开桌面"my device",然后进入"Windows" 目录,运行" RegEdit "修改注册表
- ✓ 进入" HKLM ->Drivers ->Display ->Colbri
- ✓ 将里面的项"CxScreen"和"CyScreen"改成对应的分辨率数值,然后退出程序
- ✓ 运行同一目录下的"SaveReg "来保存注册表

### 3.3 清除分辨率设置恢复到初始状态

- ✓ 开机进入 Eboot
- ✓ 首先再次按照 3.1 的步骤将 Eboot 分辨率恢复为 600x480
- ✓ 然后重启后再次进入 Eboot, 在 Eboot 选项下,先按一次"C"清除注册表,再按一次"L", image 会自动加载,串口显示会很快加载完成,但不要着急关机,等大概1分钟左右,确保系统都完全 boot 成功,再关机然后开机,就恢复到默认初始状态了。

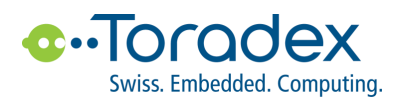

### 4. 开发主机 SDK 部署, 针对 VS2008 开发环境

### 4.1 安装 VS2008

✓ 安装 VS2008 以及 SP1 补丁,然后通过系统升级确保其为最新版本

### 4.2 安装 WINCE 6.0 SDK

- ✓ 下载 http://docs.toradex.com/102480-toradex-ce6-sdk.zip?v=2
- ✓ 解压下载好的 SDK 后直接运行安装,安装前关闭 VS2008

### 4.3 安装 WINCE 7.0 SDK

- ✓ 如为 WINCE 6 开发则无需安装
- ✓ 下载 http://docs.toradex.com/102481-toradex-ce7-sdk.zip?v=2
- ✓ 安装 VS2008 for WinCE 7 更新两个: [1][2]
- ✓ 解压下载好的 SDK 后直接运行安装,安装前关闭 VS2008

### 4.4 测试 SDK

✓ 全部完成后,可以先按下面例子测试下最简单的 VC++应用,来确认 SDK 没有问题 http://developer.toradex.com/knowledge-base/create-a-new-vcpp-project

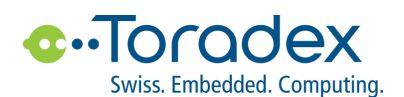

## 5. VS2008 应用调试之 USB 调试

✓ 确认开发主机是否已安装 "Windows Mobile 设备中心",如没有则从下面地址下载安装
 <u>http://www.microsoft.com/en-US/download/details.aspx?id=14</u>

✓ 将目标板调试 USB 口连接到开发主机,这时候应该会自动弹出下面连接成功提示

| ⊌ Windows Mobile 设备中心     |                                                                                                    |
|---------------------------|----------------------------------------------------------------------------------------------------|
| → 主页                      | @ <b>•</b>                                                                                         |
| Mobile <sup>windows</sup> |                                                                                                    |
|                           | <ul> <li>设置设备(5)</li> <li>获取 Outlook 联系人、日历、电子邮件以及设备上的<br/>其他信息。</li> <li>不设置设备就进行连接(C)</li> </ul> |
| ✔ 已连接                     |                                                                                                    |

✓ 在 VS2008 中保持默认 CE6 或者 CE7 设备 "Toradex\_CE600 ARMV4I Device"、" Toradex\_CE700 ARMV7 Device "就可以进行部署或者调试了

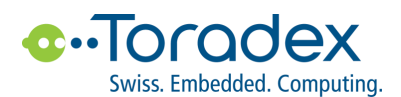

### 6. VS2008 应用调试之网络调试

### 6.1 连接

将开发主机和目标板连接到同一局域网内,确保可以 Ping 通

### 6.2 主机端 VS2008 设置(以 CE6 为例)

- ✓ 打开菜单栏"工具"->"选项"->"设备工具"->"设备"
- ✓ 选中 "Toradex\_CE600 ARMV4I Device",然后选择右边的另存为,新创建一个设备副本,这里我起名字为" Toradex\_CE600 Ethernet"

| 选项                                                                                                    |                                                                                                    | ? 🗙                           |
|----------------------------------------------------------------------------------------------------|----------------------------------------------------------------------------------------------------|-------------------------------|
| 送项         区域设置         任务列表         外接程序/宏的安全性         文档         自动恢复         字体和颜色         项目和解决方案         源代码管理         文本编辑器         HTML设计器         Office 工具         Platform Builder         Windows 窗体设计器         测试工具         工作流设计器         设备工具         常规         设备         外观设置 | ▲ 显示用于以下平台的设备(山):<br>Toradex_CE600<br>设备(少):<br>Toradex_CE600 ARMV4I Device<br>Toradex_CE600 Ethernet<br>默认设备(□):<br>Toradex_CE600 ARMV4I Device | ? ▼ 月存为(S) 重命名(R) 删除(D) 属性(P) |
|                                                                                                    |                                                                                                    | 确定 取消                         |

✓ 选中新建好的设备,点击"属性",然后打开后,选择"TCP连接传输"右侧的"配置",打开后,选到
 "使用指定的 IP 地址",然后输入目标板的 IP,之后确认保存。

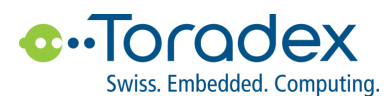

|                               | 8 8             |
|-------------------------------|-----------------|
| Toradex_CE600 Ethernet 層性 8 区 |                 |
| 配置 TCP/IP 传输 🛛 🔹 💽 💌          |                 |
| ── 使用固定端口号(U): 5655           |                 |
| - 设备 IP 地址                    | 另存为(5)          |
| ◎ 使用 ActiveSync 自动获取 IP 地址(Q) | 重命名( <u>R</u> ) |
| ◎ 使用指定的 IP 地址(S):             |                 |
| 10.20.1.103                   |                 |
|                               | 属性(P)           |
| 确定取消                          |                 |
| 确定 取消                         | •               |
|                               | 确定取消            |

 ✓ 如果已经创建好项目,在项目名称上面右键打开项目属性,打开"配置属性"->"部署",里面有个"部署 设备"选项,改成"Toradex\_CE600 Ethernet",确定保存。最后完成后最好在"文件"菜单里面保存全部。

| vybridce6 属性页    |                          | ? <mark>*</mark>                |
|------------------|--------------------------|---------------------------------|
| 配置(C): 活动(Debug) | ▼ 平台(P): 活动(Toradex_CE60 | 00 (ARMv4I)) ▼ 配置管理器(O)         |
| 通用属性             | □常規                      |                                 |
| 配置属性             | 部署设备                     | Toradex_CE600 Ethernet          |
| 常规               | 附加文件                     |                                 |
| 调试               | 远程目录                     | %CSIDL_PROGRAM_FILES%\vybridce6 |
| 部署               | □ 服务器端操作                 |                                 |
| C/C++            | 注册输出                     | 否                               |
| 链接器              |                          |                                 |
| XML 文档生成器        |                          |                                 |
| 浏览信息             |                          |                                 |
| 生成事件             |                          |                                 |
| 自定义生成步骤          |                          |                                 |
| Authenticode 签名  |                          |                                 |
|                  |                          |                                 |
|                  |                          |                                 |
|                  |                          |                                 |
|                  |                          |                                 |
|                  |                          |                                 |
|                  |                          |                                 |
|                  |                          |                                 |
|                  | 部署设备                     |                                 |
|                  | 要部署到的设备。                 |                                 |
|                  |                          |                                 |
|                  |                          |                                 |
|                  |                          | 備定  取消  应用(A)                   |

### 6.3 目标板设置 (英文版 WinCE6)

- ✓ 在目标板 WinCE 系统下进入"Start" ->" Programs" ->" ColibriTools" ->" Visual Studio Debugger" 目录
- ✓ 运行一次目录里面的 ConManClient2, 然后再运行 cmaccept
- ✓ 然后请在 3 分钟内通过 VS2008 和目标板建立连接,否则会自动关闭服务,需要重新操作

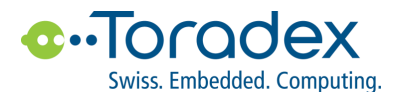

### 6.4 目标板设置(中文版 WinCE6)

✓ 中文版 WinCE6 没有将 debugger 工具直接编译到 image 里面,需要手动 copy 文件到 WinCE 系统

✓ 所需文件位置在开发主机下面目录

C:\Program Files\Common Files\microsoft shared\CoreCon\1.0\Target\wce400\armv4i

将下列文件 copy 到 "My Device" -> "Windows" 目录下

clientshutdown.exe

CMAccept.exe

ConmanClient2.exe

DeviceAgentTransport.dll

DeviceDMA.dll

eDbgTL.dll

TcpConnectionA.dll

✓ 运行一次里面的 ConManClient2, 然后再运行 CMAccept

✓ 然后请在 3 分钟内通过 VS2008 和目标板建立连接,否则会自动关闭服务,需要重新操作

\_\_\_\_\_

### 6.5 测试连接情况

设置完成,可以在 VS2008 里面,通过"工具"->"连接到设备",测试连接情况

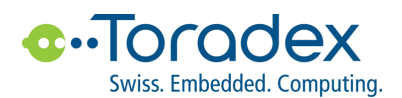

### 7. E-boot 和 OS image 更新升级

### 7.1 关于 ToradexColibri Vybrid 模块的 image 更新

Toradex 会不定期地发布针对 Colibri Vybrid 模块的 OS image 更新,这些更新会解决历史版本中遗留的或者用户报告的问题,以及为了提高相应模块的性能而增加的补丁等;Colibri Vybrid WinCE image Roadmap 发布和 bug 列表请见这里

http://developer.toradex.com/software-resources/arm-family/windows-ce/vybrid/release-details

### 7.2 Eboot 损坏情况下进入恢复模式重新刷写 Eboot 和 OS image

✓ 在 Toradex 开发者中心下载 image 文件

http://developer.toradex.com/software-resources/arm-family/windows-ce/images

- ✓ 准将调试串口和开发主机相连,并确认在系统中对应的端口号 COMX,注意连接的串口设备需要支持 RTS/CTS.
- ✓ 按下面操作将目标板工作在恢复模式,对于不同版本的载板建议操作略有不同,详细可以参考这里,本文统一以 最新版本的载板为例.
  - Colibri 开发板,按住 Recovery Mode 按键 SW9,然后按 Power ON/OFF 键 SW7 开机,保持 SW9 两秒 左右放开,这时候串口没有任何输出,目标板工作在恢复模式
  - Iris 载板 , 将 JP1 两个 pad 用线短接 , 给载板上电 , 然后在去掉 JP1 短接线。

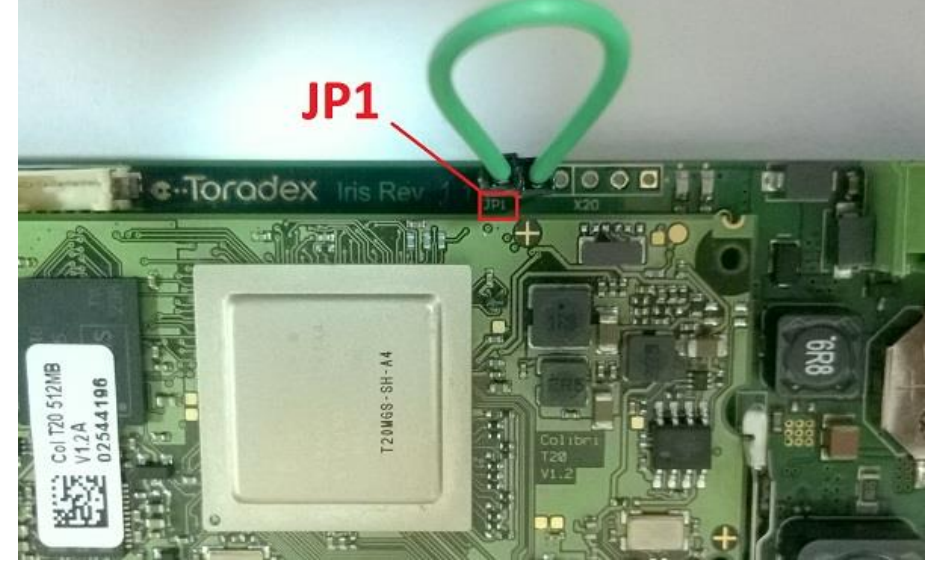

✓ 将串口工具关闭释放串口,将下载的 image 解压后,在 cmd 命令行下进入 recovery 目录后,运行下面命令 启动 eboot(将 COMX 换成对应的端口号如 COM2,同时串口号不能大于 COM9)

>imx uart.exe COMX: .\vybrid eboot.conf

✓ 输出如下操作步骤后成功然后会自动退出 imx\_uart.exe,这时重新打开串口工具连接串口,看到提示按 "space"键进入 boot console,按下"空格键"进入命令行。

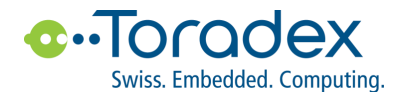

............

| very>imx_uart.exe COM6: .\vybrid_eboot.conf                             |
|-------------------------------------------------------------------------|
| config file <.\wybrid_eboot.conf>                                       |
| parse .\wybrid_eboot.conf                                               |
| starting associating phase                                              |
| association phase succeeded, response was 0x23454523                    |
| HAB security state: development mode (0x56787856)                       |
| == work item                                                            |
| filename eboot.imx                                                      |
| load_size 0 bytes                                                       |
| load_addr 0x13f00000                                                    |
| dcd Ø                                                                   |
| clear_dcd Ø                                                             |
| քևսց Օ                                                                  |
| jump_mode 2                                                             |
| jump_addr 0x0000000                                                     |
| == end work item                                                        |
|                                                                         |
| loading binary file(eboot.imx) to 3f400400, skip=0, fsize=3fc00 type=aa |
|                                                                         |
| <<<261120, 261120 bytes>>>                                              |
| succeeded (status Øx888888888)                                          |
| jumping to 0x3f400400                                                   |
|                                                                         |

 $\checkmark$ 如果在 boot 串口打印信息里面发现 FCB 错误 " invalid FCB or invalid static config block" 或者模块的类型/版 本号错误,请先执行下面命令进行更新,这个情况在将模块从 Linux 更新为 WinCE 时候可能会出现.

| 注意: modulecode为 - VF50128, VF50128IT, VF61256以及 VF61256IT.                                                                                                    |
|----------------------------------------------------------------------------------------------------|
| >eraseflash 0 128kb                                                                                                    |
| >writebcb                                                                                                    |
| >restorefactoryinfo *modulecode* *serial* *ver* // 如 VF61256 04790168 1.0B                                                                                                    |
| ✓ 将之前下载的 image 文件压缩包里面的"eboot.img"文件 copy 到 SD 卡根目录,然后将 SD 卡插入目标载板<br>之后再运行下面命令将 Eboot 写入的 Flash                                                                                                    |
| >flashloader                                                                                                    |
| <ul> <li>✓ 重启目标板,然后按"空格键"进入刷写好的 Eboot,按下面步骤刷写 OS image</li> <li>- 在 Eboot 功能选项先输入"C"清除下注册表,再输入"X"进入命令行</li> <li>- 如刷写 WinCE6,则将解压好的 image 目录里面的"nk6.bin"拷贝到 SD 卡里面,其他 CE7 或 2013 就 对应 nk7.bin 和 nk8.bin。</li> <li>- 将 SD 卡插入目标板,在 Eboot 命令行下面命令进行 OS image 刷写</li> </ul> |
| >flashimage nk6.bin                                                                                                    |
|                                                                                                    |
| >eraseflash filesystem                                                                                                    |
|                                                                                                    |
| >set boot.dl 0                                                                                                    |
| >set boot.delay 2                                                                                                    |
| >save ss                                                                                                    |

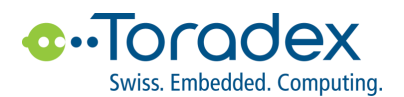

- 重启目标板正常启动

### 7.3 Eboot 正常情况下,只升级 OS image

- ✓ OS image 文件(如 nk6cn.bin)放到 SD 卡根目录,然后将 SD 卡插到目标板上
- ✓ 开机进入 eboot,按 "x"进入命令行
- ✓ 运行下面命令进行刷写
- > flashimage nk6cn.bin
- i\_\_\_\_\_

\_\_\_\_\_

✓ 刷写完成后重启目标板

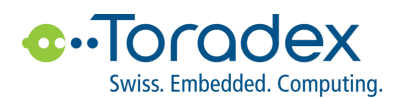

### 8. 软硬件开发资源及 Toradex 开发者中心

### 8.1 Toradex 开发者中心介绍

从 Toradex 官网上面通过"支持"->"开发者中心"可以进入开发者中心首页,里面可以找到 Toradex 所有公开的技术资料,内容涵盖软硬件资料,WinCE 开发例程,Lib 库使用,外设操作,多媒体显示等丰富的资源,用户可以从中学习简单的开发,到具体应用的深入研究。上面的文章均有 Toradex 位于瑞士总部的研发工程师编写和维护, 直接保证文章的时效性和可用性。

http://developer.toradex.com/

### 8.2 载板硬件开发资料下载

### 8.2.1 Colibri 开发板

http://developer.toradex.com/product-selector/colibri-evaluation-board

### 8.2.2 Iris 载板

http://developer.toradex.com/product-selector/iris-carrier-board

### 8.3 WinCE 软件 image, BSP, SDK 等资源下载

http://developer.toradex.com/software-resources/arm-family/windows-ce

### 8.4 开发上手指南以及 Lib 库的使用说明文档

http://developer.toradex.com/knowledge-base/getting-started-with-toradex-arm-modules

### 8.5 Toradex 社区

在 Toradex 社区里,任何人都可以询问关于我们产品的问题,我们的研发人员将会解答您的问题。我们创建这个社区,是因为我们发现很多用户都会遇到同样或者类似的问题,公开这些解答,使得用户能够更快地找到答案。

https://www.toradex.com/community

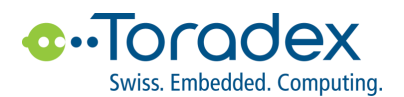

### 9 Toradex 公司简介及本地支持联系方式

### 9.1 Toradex 公司简介

Toradex 是一个领先的 ARM®计算机模块(CoM)/系统模块(SoM)厂商,产品被众多嵌入式应用所采用。使用 先进的 ARM 处理器,例如 Freescale® i.MX 6 & Vybrid™, NVIDIA® Tegra™,和 Marvell® PXA,韬睿的计算机模 块系列在价格、性能、功耗和接口方面为用户提供丰富的选择。使其成为满足各种嵌入式计算市场需求的理想模块。 在嵌入式市场中,Toradex 因其产品的稳定性、长生命周期、免费的高级技术支持和透明的价格体系而与众不同。 Toradex 能够帮助用户降低其嵌入式产品的上市时间以及研发成本。

### 9.2 本地支持联系方式

韬睿(上海)计算机科技有限公司 公司网址– www.toradex.cn 公司地址–上海市徐汇区虹桥路 188 号 1806 室 联系电话 - 021-54380582

以上所有的信息仅供您的参考,其中并不包含任何承诺。**Toradex** 会不定期发布软件更新,以上信息不保证能够适用于最新的软件。关于 文中任何的错误、遗漏或者链接内容,我们对此不承担责任。